# EXCEL -DATABASE FUNCTIONS

#### **TABLE OF CONTENTS**

| USING EXCEL AS A DATABASE              | 1  |
|----------------------------------------|----|
| CREATING A DATABASE                    | 2  |
| DATA RIBBON                            | 3  |
| SORTING LISTS                          | 3  |
| `SORTING IN ASCENDING/DESCENDING ORDER | 3  |
| SORTING BY MORE THAN ONE COLUMN        | 6  |
| ENABLING AUTOFILTER                    | 8  |
| CLEARING AUTOFILTER CRITERIA           | 10 |
| CREATING A CUSTOM AUTOFILTER           | 11 |
| DISABLING AUTOFILTER                   | 12 |
| CREATING SUBTOTALS IN A LIST           | 13 |
| Using Outline View                     | 15 |
| REMOVING SUBTOTALS FROM THE LIST       |    |

## **USING EXCEL AS A DATABASE**

A database is a collection of information arranged in such a way as to make it easy to access. For example, a telephone book is a static database arranged in alphabetical order; however, because it is static, you cannot rearrange the information. In the business world, you need the capability to manipulate a database. This capability is known as database management. The computer makes the concept of database management possible by enabling you to create, store, and manipulate a database.

Excel has built-in database management capabilities. You can treat a worksheet or portions of a worksheet as a database. Using an Excel database, you can enter, edit, locate, sort, and analyze information.

In Excel, you can define any list as a database, since a list is simply a range of cells made up of columns and rows. The columns contain the field data and the rows contain the record data. Additional rows can be inserted as records are added to the database. In Excel, any list can be used as a database. A valid list does not contain any blank columns or rows.

## CREATING A DATABASE

You can create an Excel database. Before creating a database, however, you must consider the specific information you want to collect (that is, the fields or types of information you want to track). You might, for example, need to track a client name, address, city, state, zip code, telephone number, invoice number, date of invoice, amount of invoice, and the sales representative's commission. You can create one field for each type of information.

A field occupies a single column of a database and contains a single piece of information in each record. For example, a Salary field might contain salary information for each employee record. You can enter text, numbers, formulas, dates, or functions into a field. A computed field contains formulas or functions. Excel uses the top row of the list (the column labels) as the field names.

A little planning can save hours of additional work at a later date. For example, to sort a database by last name, you must create two fields (one for the first name and one for the last name). You cannot enter the first and last names in a single field if you want to sort by last name.

Once you have entered the field names for a database, you can enter the records. Each row of a database contains one record. A record contains all the information related to one entry. For example, an employee record could contain the name, address, telephone number, and salary information of a single employee. Although each record contains all the fields in the database, you do not have to enter data into every field.

You may want to start with a small model of your database to test its design and usability. You can enter a few records and verify that you can store and retrieve the data as needed.

## DATA RIBBON

#### The Data Ribbon contains all the functions you need to manage your data:

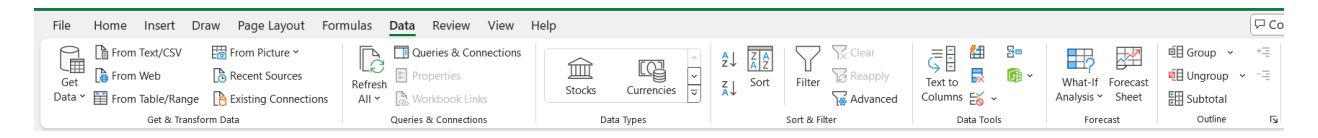

**GROUPS**: Get & Transform Data, Queries & Connections, Data Types, Sort & Filter, Data Tools, Forecast & Outline.

Let's take a look at some of those functions.

#### SORTING LISTS

You can arrange data in a list by the entries in a particular column. A list is a range of cells organized with similar sets of data in each column. You can sort the list alphabetically by name or numerically by a value.

Excel uses the following guidelines when sorting data:

- 1. Rows with duplicate items in the sort column remain in their original order.
- 2. Rows with blank cells in the sort column are placed last in the sorted list.

•

#### SORTING IN ASCENDING/DESCENDING ORDER

You can sort a list in either ascending or descending order. Ascending order sorts a list from the lowest to highest value. Descending orders sorts a list from the highest to lower value. Lists are sorted by the column that contains the active cell.

• To sort by ascending order, click into the active cell of the column you want to sort on (i.e. State):

| Н       | I           | J                       | К               | L     | М     | N            |
|---------|-------------|-------------------------|-----------------|-------|-------|--------------|
| Last    | First       | Address                 | City            | State | Zip   | Member Since |
| Gates   | Anne        | 2333 McKinley Ave.      | Greenwich       | СТ    | 06830 | 2/10/2004    |
| Small   | Athanasios  | 3218 Main Lane          | Mountain Lakes  | NJ    | 07046 | 1/7/2010     |
| Young   | Benjamin    | 5882 Dawes Blvd         | Wilmington      | DE    | 19807 | 10/20/1993   |
| Nunez   | Benning     | 4318 Madison Ave.       | Santa Barbara   | CA    | 93108 | 11/14/1995   |
| Barnett | Brenda      | 887 Harrison St.        | Westport        | СТ    | 06880 | 10/11/1994   |
| Rich    | Brent       | 321 Hendricks Lane      | Far Hills       | NJ    | 07931 | 3/1/1992     |
| Tran    | Chad        | 9985 Willow Blvd.       | Boca Grande     | FL    | 33480 | 10/15/1995   |
| Lee     | Charles     | 3513 Breckinridge Blvd. | Palm Beach      | FL    | 33480 | 10/15/1995   |
| Rojas   | Charles     | 6627 Cherry Lane        | San Antonio     | ТΧ    | 78257 | 5/17/2008    |
| Montgom | Chris       | 7264 Main Lane          | Mendham         | NJ    | 07945 | 7/25/1994    |
| Padilla | Christopher | 2114 Taft Lane          | Palo Alto       | CA    | 09430 | 12/13/2001   |
| Castro  | Christopher | 2981 Truman St          | Kenilworth      | IL    | 60043 | 8/13/1995    |
| Calhoun | Dac         | 1730 Barkley St.        | Wilson          | WY    | 83014 | 4/19/2008    |
| Mercado | David       | 6521 King Blvd.         | Rancho Santa Fe | CA    | 92067 | 7/22/2010    |
| Gross   | David       | 9274 Jackson Blvd.      | Naples          | FL    | 34102 | 8/27/2011    |
| Adams   | David       | 1808 Wheeler Ct.        | Bernardsville   | NJ    | 07923 | 1/15/2008    |
| Clarke  | Dennis      | 2605 Wilson Ct.         | Belvedere       | CA    | 94920 | 2/1/2009     |
| Hale    | Deon        | 225 Colfax Ave.         | Pardise Valley  | AZ    | 85253 | 12/4/1990    |
| Patel   | Donald      | 1541 Pierce Blvd.       | Beverly Hills   | CA    | 90210 | 12/21/1995   |

• Click the Sort Ascending Button 2 on the Data Ribbon:

| Н       | I           | J                       | K               | L     | М     | N            |
|---------|-------------|-------------------------|-----------------|-------|-------|--------------|
| Last    | First       | Address                 | City            | State | Zip   | Member Since |
| Hale    | Deon        | 225 Colfax Ave.         | Pardise Valley  | AZ    | 85253 | 12/4/1990    |
| Nunez   | Benning     | 4318 Madison Ave.       | Santa Barbara   | CA    | 93108 | 11/14/1995   |
| Padilla | Christopher | 2114 Taft Lane          | Palo Alto       | CA    | 09430 | 12/13/2001   |
| Mercado | David       | 6521 King Blvd.         | Rancho Santa Fe | CA    | 92067 | 7/22/2010    |
| Clarke  | Dennis      | 2605 Wilson Ct.         | Belvedere       | CA    | 94920 | 2/1/2009     |
| Patel   | Donald      | 1541 Pierce Blvd.       | Beverly Hills   | CA    | 90210 | 12/21/1995   |
| Gates   | Anne        | 2333 McKinley Ave.      | Greenwich       | CT    | 06830 | 2/10/2004    |
| Barnett | Brenda      | 887 Harrison St.        | Westport        | СТ    | 06880 | 10/11/1994   |
| Young   | Benjamin    | 5882 Dawes Blvd         | Wilmington      | DE    | 19807 | 10/20/1993   |
| Tran    | Chad        | 9985 Willow Blvd.       | Boca Grande     | FL    | 33480 | 10/15/1995   |
| Lee     | Charles     | 3513 Breckinridge Blvd. | Palm Beach      | FL    | 33480 | 10/15/1995   |
| Gross   | David       | 9274 Jackson Blvd.      | Naples          | FL    | 34102 | 8/27/2011    |
| Castro  | Christopher | 2981 Truman St          | Kenilworth      | IL 👘  | 60043 | 8/13/1995    |
| Small   | Athanasios  | 3218 Main Lane          | Mountain Lakes  | ΝJ    | 07046 | 1/7/2010     |
| Rich    | Brent       | 321 Hendricks Lane      | Far Hills       | NJ    | 07931 | 3/1/1992     |
| Montgom | Chris       | 7264 Main Lane          | Mendham         | NJ    | 07945 | 7/25/1994    |
| Adams   | David       | 1808 Wheeler Ct.        | Bernardsville   | NJ    | 07923 | 1/15/2008    |
| Rojas   | Charles     | 6627 Cherry Lane        | San Antonio     | ТΧ    | 78257 | 5/17/2008    |
| Calhoun | Dac         | 1730 Barkley St.        | Wilson          | WY    | 83014 | 4/19/2008    |

• The list is now by State from A to Z.

**NOTE**: You can click on the Undo Button *to return the data to the original order.* 

• To sort by descending order, click into the active cell of the column you want to sort on (i.e. Member Since):

| Last    | First       | Address                 | City            | State | Zip   | Member Since            |
|---------|-------------|-------------------------|-----------------|-------|-------|-------------------------|
| Hale    | Deon        | 225 Colfax Ave.         | Pardise Valley  | AZ    | 85253 | 12/4/1990               |
| Nunez   | Benning     | 4318 Madison Ave.       | Santa Barbara   | CA    | 93108 | 11/14/1995              |
| Padilla | Christopher | 2114 Taft Lane          | Palo Alto       | CA    | 09430 | 12/13/2001              |
| Mercado | David       | 6521 King Blvd.         | Rancho Santa Fe | CA    | 92067 | 7/22/2010               |
| Clarke  | Dennis      | 2605 Wilson Ct.         | Belvedere       | CA    | 94920 | 2/1/2009                |
| Patel   | Donald      | 1541 Pierce Blvd.       | Beverly Hills   | CA    | 90210 | 12/21/1995              |
| Gates   | Anne        | 2333 McKinley Ave.      | Greenwich       | СТ    | 06830 | 2/10/2004               |
| Barnett | Brenda      | 887 Harrison St.        | Westport        | СТ    | 06880 | 10/11/1994              |
| Young   | Benjamin    | 5882 Dawes Blvd         | Wilmington      | DE    | 19807 | 10/20/1993              |
| Tran    | Chad        | 9985 Willow Blvd.       | Boca Grande     | FL    | 33480 | 10/15/1995              |
| Lee     | Charles     | 3513 Breckinridge Blvd. | Palm Beach      | FL    | 33480 | 10/15/1995              |
| Gross   | David       | 9274 Jackson Blvd.      | Naples          | FL    | 34102 | 8/27/2011               |
| Castro  | Christopher | 2981 Truman St          | Kenilworth      | IL    | 60043 | <mark>8/</mark> 13/1995 |
| Small   | Athanasios  | 3218 Main Lane          | Mountain Lakes  | NJ    | 07046 | 1/7/2010                |
| Rich    | Brent       | 321 Hendricks Lane      | Far Hills       | NJ    | 07931 | 3/1/1992                |
| Montgom | Chris       | 7264 Main Lane          | Mendham         | NJ    | 07945 | 7/25/1994               |
| Adams   | David       | 1808 Wheeler Ct.        | Bernardsville   | NJ    | 07923 | 1/15/2008               |
| Rojas   | Charles     | 6627 Cherry Lane        | San Antonio     | ТΧ    | 78257 | 5/17/2008               |
| Calhoun | Dac         | 1730 Barkley St.        | Wilson          | WY    | 83014 | 4/19/2008               |

• Click on the Sort Descending Button  $\mathbf{A}^{\mathsf{I}}$  on Data Ribbon.

| Last    | First       | Address                 | City            | State | Zip   | Member Since |
|---------|-------------|-------------------------|-----------------|-------|-------|--------------|
| Gross   | David       | 9274 Jackson Blvd.      | Naples          | FL    | 34102 | 8/27/2011    |
| Mercado | David       | 6521 King Blvd.         | Rancho Santa Fe | CA    | 92067 | 7/22/2010    |
| Small   | Athanasios  | 3218 Main Lane          | Mountain Lakes  | ΝJ    | 07046 | 1/7/2010     |
| Clarke  | Dennis      | 2605 Wilson Ct.         | Belvedere       | CA    | 94920 | 2/1/2009     |
| Rojas   | Charles     | 6627 Cherry Lane        | San Antonio     | ТΧ    | 78257 | 5/17/2008    |
| Calhoun | Dac         | 1730 Barkley St.        | Wilson          | WY    | 83014 | 4/19/2008    |
| Adams   | David       | 1808 Wheeler Ct.        | Bernardsville   | NJ    | 07923 | 1/15/2008    |
| Gates   | Anne        | 2333 McKinley Ave.      | Greenwich       | СТ    | 06830 | 2/10/2004    |
| Padilla | Christopher | 2114 Taft Lane          | Palo Alto       | CA    | 09430 | 12/13/2001   |
| Patel   | Donald      | 1541 Pierce Blvd.       | Beverly Hills   | CA    | 90210 | 12/21/1995   |
| Nunez   | Benning     | 4318 Madison Ave.       | Santa Barbara   | CA    | 93108 | 11/14/1995   |
| Tran    | Chad        | 9985 Willow Blvd.       | Boca Grande     | FL    | 33480 | 10/15/1995   |
| Lee     | Charles     | 3513 Breckinridge Blvd. | Palm Beach      | FL    | 33480 | 10/15/1995   |
| Castro  | Christopher | 2981 Truman St          | Kenilworth      | IL    | 60043 | 8/13/1995    |
| Barnett | Brenda      | 887 Harrison St.        | Westport        | СТ    | 06880 | 10/11/1994   |
| Montgom | Chris       | 7264 Main Lane          | Mendham         | NJ    | 07945 | 7/25/1994    |
| Young   | Benjamin    | 5882 Dawes Blvd         | Wilmington      | DE    | 19807 | 10/20/1993   |
| Rich    | Brent       | 321 Hendricks Lane      | Far Hills       | NJ    | 07931 | 3/1/1992     |
| Hale    | Deon        | 225 Colfax Ave.         | Pardise Valley  | AZ    | 85253 | 12/4/1990    |

• The list is now sorted by Membership Date from newest to oldest member.

#### SORTING BY MORE THAN ONE COLUMN

• To sort by more than one column, click into cell A1 and then click the

| Sort Button | on t                              | he Dat                             | a Tab:     |          |     |
|-------------|-----------------------------------|------------------------------------|------------|----------|-----|
|             | Sort                              |                                    |            |          |     |
|             | <sup>©</sup> ≜j <u>A</u> dd Level | X Delete Level                     | Copy Level | Options  | М М |
|             | Column                            |                                    | Sort On    | Order    |     |
|             | Sort by                           | $\sim$                             | Values     | ✓ A to Z |     |
|             | Conta<br>Addre<br>City, S<br>Memb | ct<br>ss<br>state ZIP<br>er Since: |            |          |     |

- The Sort dialog box appears and the entire worksheet is selected.
- "My data has headers" (column headings) should be selected.
- From the drop-down list, select the column you want to sort by first.
- Click Add Level, and from the drop-down list, select the column you wat to sort second.

OK Cancel

| Sort    |                    |        |                    |        |                  | ?               | ×      |
|---------|--------------------|--------|--------------------|--------|------------------|-----------------|--------|
|         | Level X Delete Lev | /el    | 🖹 Copy Level 🔺 🔻 🖸 | ptions | 🗹 My da          | ta has <u>h</u> | eaders |
| Column  |                    |        | Sort On            |        | Order            |                 |        |
| Sort by | State              | $\sim$ | Values             | $\sim$ | A to Z           |                 | $\sim$ |
| Then by | Member Since       | $\sim$ | Values             | $\sim$ | Newest to Oldest |                 | $\sim$ |
|         | -                  |        |                    |        |                  |                 |        |
|         |                    |        |                    |        |                  |                 |        |
|         |                    |        |                    |        |                  |                 |        |
|         |                    |        |                    |        |                  |                 |        |
|         |                    |        |                    |        |                  |                 |        |
|         |                    |        |                    |        | OK               | Can             | cel    |

• The list is now sorted, first by State and then by Membership Date (newest to oldest):

| Last    | First       | Address                 | City            | State | Zip   | Member Since |
|---------|-------------|-------------------------|-----------------|-------|-------|--------------|
| Hale    | Deon        | 225 Colfax Ave.         | Pardise Valley  | AZ    | 85253 | 12/4/1990    |
| Mercado | David       | 6521 King Blvd.         | Rancho Santa Fe | CA    | 92067 | 7/22/2010    |
| Clarke  | Dennis      | 2605 Wilson Ct.         | Belvedere       | CA    | 94920 | 2/1/2009     |
| Padilla | Christopher | 2114 Taft Lane          | Palo Alto       | CA    | 09430 | 12/13/2001   |
| Patel   | Donald      | 1541 Pierce Blvd.       | Beverly Hills   | CA    | 90210 | 12/21/1995   |
| Nunez   | Benning     | 4318 Madison Ave.       | Santa Barbara   | CA    | 93108 | 11/14/1995   |
| Gates   | Anne        | 2333 McKinley Ave.      | Greenwich       | CT    | 06830 | 2/10/2004    |
| Barnett | Brenda      | 887 Harrison St.        | Westport        | CT    | 06880 | 10/11/1994   |
| Young   | Benjamin    | 5882 Dawes Blvd         | Wilmington      | DE    | 19807 | 10/20/1993   |
| Gross   | David       | 9274 Jackson Blvd.      | Naples          | FL    | 34102 | 8/27/2011    |
| Tran    | Chad        | 9985 Willow Blvd.       | Boca Grande     | FL    | 33480 | 10/15/1995   |
| Lee     | Charles     | 3513 Breckinridge Blvd. | Palm Beach      | FL    | 33480 | 10/15/1995   |
| Castro  | Christopher | 2981 Truman St          | Kenilworth      | IL .  | 60043 | 8/13/1995    |
| Small   | Athanasios  | 3218 Main Lane          | Mountain Lakes  | NJ    | 07046 | 1/7/2010     |
| Adams   | David       | 1808 Wheeler Ct.        | Bernardsville   | NJ    | 07923 | 1/15/2008    |
| Montgom | Chris       | 7264 Main Lane          | Mendham         | NJ    | 07945 | 7/25/1994    |
| Rich    | Brent       | 321 Hendricks Lane      | Far Hills       | NJ    | 07931 | 3/1/1992     |
| Rojas   | Charles     | 6627 Cherry Lane        | San Antonio     | ΤХ    | 78257 | 5/17/2008    |
| Calhoun | Dac         | 1730 Barkley St.        | Wilson          | WY    | 83014 | 4/19/2008    |

## ENABLING AUTOFILTER

A list is a range of cells organized with similar sets of data in each column. Column labels describe the data in the corresponding column, also known as a **field**. The information displayed across each row is called a **record**.

When data is in an organized list, you can filter the data to display only selected information. A filter is a set of conditions (criteria) that must be met. When you enable a filter, only the rows (records) matching the filter conditions appear.

The AutoFilter feature allows you to easily create and change filters in a list. When AutoFilter is enabled, AutoFilter arrows appear in the column label cells. You can then select criteria from one or more fields. For example, you can select criteria from two different fields to display only those members that are in a specific State and have been a member after 2010.

Since AutoFilter adds drop-down lists to column label cells, the list must contain column labels in order to use this feature.

- To enable AutoFilter, click the Filter Button from the Data Ribbon.
- AutoFilter arrows will now appear in the column label cells.

| Н      | 1       | J       | К      | L      | М     | Ν             |
|--------|---------|---------|--------|--------|-------|---------------|
| Last 👻 | First 🖃 | Address | City - | Stat - | Zip 👻 | Member Sinc 🗸 |

• To display only those members that live in California, click the down arrow next to Sate and deselect Select All and select CA:

|                    | K                                                                                                    |                                                                                                    | L                                                                                                    |                                                                                                    | Μ                                                                                                    |
|--------------------|----------------------------------------------------------------------------------------------------|----------------------------------------------------------------------------------------------------|----------------------------------------------------------------------------------------------------|----------------------------------------------------------------------------------------------------|----------------------------------------------------------------------------------------------------|
| v                  | City                                                                                                    | ¥                                                                                                    | Stat -                                                                                                    | Zip                                                                                                    |                                                                                                    |
| <u>S</u> ort A to  | Z                                                                                                    |                                                                                                    |                                                                                                    |                                                                                                    | 85                                                                                                    |
| S <u>o</u> rt Z to | A                                                                                                    |                                                                                                    |                                                                                                    |                                                                                                    | 92                                                                                                    |
| Sor <u>t</u> by C  | olor                                                                                                    |                                                                                                    |                                                                                                    |                                                                                                    | 94                                                                                                    |
| <u>C</u> lear Filt | er From "State"                                                                                                    |                                                                                                    |                                                                                                    |                                                                                                    | 09                                                                                                    |
| Text Filte         | rs                                                                                                    |                                                                                                    |                                                                                                    |                                                                                                    | 90                                                                                                    |
| Search             |                                                                                                    |                                                                                                    | 0                                                                                                    |                                                                                                    | 93                                                                                                    |
| I (S               | elect All)                                                                                                    |                                                                                                    | ~                                                                                                    |                                                                                                    | 06                                                                                                    |
|                    |                                                                                                    |                                                                                                    |                                                                                                    |                                                                                                    | 06                                                                                                    |
|                    |                                                                                                    |                                                                                                    |                                                                                                    |                                                                                                    | 19                                                                                                    |
| DE                 | 1                                                                                                    |                                                                                                    |                                                                                                    |                                                                                                    | 34                                                                                                    |
| [] IL              |                                                                                                    |                                                                                                    |                                                                                                    |                                                                                                    | 33                                                                                                    |
| 🗆 N.               | J<br>1                                                                                                    |                                                                                                    |                                                                                                    |                                                                                                    | 33                                                                                                    |
|                    | (                                                                                                    |                                                                                                    | ~                                                                                                    |                                                                                                    | 60                                                                                                    |
|                    | OK                                                                                                    | 0                                                                                                    | ncal                                                                                                    |                                                                                                    | 07                                                                                                    |
|                    | <u> </u>                                                                                                    | 0                                                                                                    | incer .:                                                                                                    |                                                                                                    | 07                                                                                                    |
|                    | Mendham                                                                                                    |                                                                                                    | NJ                                                                                                    |                                                                                                    | 07                                                                                                    |
| ne                 | Far Hills                                                                                                    |                                                                                                    | NJ                                                                                                    |                                                                                                    | 07                                                                                                    |
|                    | San Antonio                                                                                                    |                                                                                                    | ΤХ                                                                                                    |                                                                                                    | 78                                                                                                    |
|                    | Wilson                                                                                                    |                                                                                                    | WY                                                                                                    |                                                                                                    | 83                                                                                                    |
|                    |                                                                                                    |                                                                                                    |                                                                                                    |                                                                                                    |                                                                                                    |
|                    |                                                                                                    |                                                                                                    |                                                                                                    |                                                                                                    |                                                                                                    |
|                    | Sort A to<br>Sort Z to<br>Sort Dy C<br>Clear Filt<br>Filter by<br>C<br>C<br>C<br>C<br>C<br>C<br>C<br>C<br>C<br>C<br>C<br>C<br>C<br>C<br>C<br>C<br>C<br>C<br>C | City     Sort A to Z     Sort A to Z     Sort Da Color     Clear Filter From 'State"     Filter by Color     Text Eilters     Search     Getect All)     Getect All)     Getect All)     Getect All)     Getect All)     Getect All)     Getect All)     Getect All     Getect All     Getect | City     Sort A to Z     Sort A to Z     Sort A to Z     Sort BY Color     Glear Filter From "State"     Filter by Color     Text Eitters      Search     Getect All     Getect All | ▼ City       ▼ Stat         Sort A to Z       Sort A to Z         Sort A to Z       Sort By Color         □ Car Filter From 'State"       Filter by Color         Text Eilters       >         Search       >         □ Cor       >         □ (Select All)       ^         □ Cr       >         □ DE       >         □ R       >         □ N J       >         □ NJ       >         □ TX       >         ○ K       Carcel         ○       San Antonio         Vilson       WY | ▼ City     ▼ Stat     Zip       §ort A to Z        Sort By Color     >       ⊆lear Filter From "State"     >       Filter by Color     >       Text Filter S     >       Search     >       Search     >       Search     >       Search     >       Search     >       Search     >       Search     >       Search     >       Search     >       Search     >       OK     C=       NJ     >       NJ     >       NJ     >       NJ     >       NJ     >       NJ     >       NJ     >       NJ     >       NJ     >       NJ     >       NJ     >       NJ     >       San Antonio     TX       Wilson     WY |

• Only those members that live in CA will appear:

| First 🚽     | Address -                                           | City 🔽                                                                                                    | Stat 🛪 Zip                                                                                                    | •                                                                                                    | Member Sinc 👻                                                                                                    |
|-------------|-----------------------------------------------------|----------------------------------------------------------------------------------------------------|----------------------------------------------------------------------------------------------------|----------------------------------------------------------------------------------------------------|----------------------------------------------------------------------------------------------------|
| David       | 6521 King Blvd.                                     | Rancho Santa Fe                                                                                                    | CA                                                                                                    | 92067                                                                                                    | 7/22/2010                                                                                                    |
| Dennis      | 2605 Wilson Ct.                                     | Belvedere                                                                                                    | CA                                                                                                    | 94920                                                                                                    | 2/1/2009                                                                                                    |
| Christopher | 2114 Taft Lane                                      | Palo Alto                                                                                                    | CA                                                                                                    | 09430                                                                                                    | 12/13/2001                                                                                                    |
| Donald      | 1541 Pierce Blvd.                                   | Beverly Hills                                                                                                    | CA                                                                                                    | 90210                                                                                                    | 12/21/1995                                                                                                    |
| Benning     | 4318 Madison Ave.                                   | Santa Barbara                                                                                                    | CA                                                                                                    | 93108                                                                                                    | 11/14/1995                                                                                                    |
|             | David<br>Dennis<br>Christopher<br>Donald<br>Benning | First     Address       David     6521 King Blvd.       Dennis     2605 Wilson Ct.       Christopher     2114 Taft Lane       Donald     1541 Pierce Blvd.       Benning     4318 Madison Ave. | First     Address     City       David     6521 King Blvd.     Rancho Santa Fe       Dennis     2605 Wilson Ct.     Belvedere       Christopher     2114 Taft Lane     Palo Alto       Donald     1541 Pierce Blvd.     Beverly Hills       Benning     4318 Madison Ave.     Santa Barbara | First     Address     City     Statury       David     6521 King Blvd.     Rancho Santa Fe     CA       Dennis     2605 Wilson Ct.     Belvedere     CA       Christopher     2114 Taft Lane     Palo Alto     CA       Donald     1541 Pierce Blvd.     Beverly Hills     CA       Benning     4318 Madison Ave.     Santa Barbara     CA | First     Address     City     Paty (2)       David     6521 King Blvd.     Rancho Santa Fe     CA     92067       Dennis     2605 Wilson Ct.     Belvedere     CA     94920       Christopher     2114 Taft Lane     Palo Alto     CA     09430       Donald     1541 Pierce Blvd.     Beverly Hills     CA     90210       Benning     4318 Madison Ave.     Santa Barbara     CA     93108 |

The filtered field shows the filter icon.

## **CLEARING AUTOFILTER CRITERIA**

You can clear AutoFilter criteria to remove a filter and display all rows in a list. AutoFilter is flexible enough to allow you to display and hide records without the fear of deleting data.

If you have filtered on multiple fields, you must select (All) from each AutoFilter list to display all records. You can clear all filters at the same time by click the Clear Button from the Data Ribbon.

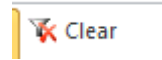

#### CREATING A CUSTOM AUTOFILTER

An AutoFilter list displays all field values in that column. In addition to filtering by one value on the list, you can use comparison criteria to create a custom filter. Excel provides a number of conditions you can use to create a filter. For example, you can use "is after" condition to view only those members who joined after 2008.

| _                                                        |                                                                                                    |                                 |                                                                                         |            |                                                       |                                         |                                    |                              |                                              |                          |
|----------------------------------------------------------|----------------------------------------------------------------------------------------------------|---------------------------------|-----------------------------------------------------------------------------------------|------------|-------------------------------------------------------|-----------------------------------------|------------------------------------|------------------------------|----------------------------------------------|--------------------------|
|                                                          | J                                                                                                    |                                 | К                                                                                       |            | L                                                     | Μ                                       |                                    | Ν                            |                                              | 0                        |
| 4                                                        |                                                                                                    |                                 | City -                                                                                  | Sta        | at – Zip                                              | -                                       | Memb                               | oer Sinc                     | -                                            |                          |
| а                                                        | ax Ave.                                                                                                    |                                 | Pardise Valley                                                                          | <b>₽</b> Ż | ↓ <u>S</u> ort O                                      | Idest to Newes                          | t                                  |                              |                                              |                          |
| าย                                                       | g Blvd.                                                                                                    |                                 | Rancho Santa Fe                                                                         | C          | Sort N                                                | ewest to Oldes                          | t                                  |                              |                                              |                          |
| ils                                                      | son Ct.                                                                                                    |                                 | Belvedere                                                                               | C          | Sor <u>t</u> by                                       | y Color                                 |                                    |                              | · · · ·                                      |                          |
| ft                                                       | t Lane                                                                                                    |                                 | Palo Alto                                                                               | C          | Clear F                                               | Filter From "Mei                        | nber Since                         |                              |                                              |                          |
| er                                                       | rce Blvd.                                                                                                    |                                 | Equals                                                                                  | ſ          | Date F                                                | ilters                                  |                                    |                              | )                                            |                          |
| E                                                        | dison Ave.                                                                                                    | 1                               | Before                                                                                  | •          | Search                                                | n (All)                                 |                                    | 0                            |                                              |                          |
| ch                                                       | Kinley Ave.                                                                                                    | 1                               | After                                                                                   |            |                                                       | (Select All)                            |                                    |                              |                                              |                          |
| ri                                                       | ison St.                                                                                                    |                                 | Bet <u>w</u> een                                                                        |            | ±-V                                                   | 2011                                    |                                    |                              |                                              |                          |
| IV                                                       | wes Blvd                                                                                                    |                                 | Tomorrow                                                                                |            |                                                       | 2010                                    |                                    |                              |                                              |                          |
| ck                                                       | kson Blvd.                                                                                                    | 1                               | T <u>o</u> day                                                                          |            |                                                       | 2008                                    |                                    |                              |                                              |                          |
| ill                                                      | low Blvd.                                                                                                    | 1                               | Yester <u>d</u> ay                                                                      |            |                                                       | 2001                                    |                                    |                              |                                              |                          |
| e                                                        | ckinridge Blv                                                                                                    | (                               | Next Wee <u>k</u>                                                                       |            |                                                       | 1995<br>1994                            |                                    | - 1                          |                                              |                          |
| u                                                        | man St                                                                                                    | 1                               | T <u>h</u> is Week                                                                      |            | ± • •                                                 | 1993                                    |                                    |                              |                                              |                          |
| ai                                                       | in Lane                                                                                                    | 1                               | Last Week                                                                               |            |                                                       | 0                                       | ĸ                                  | Cancel                       |                                              |                          |
| h                                                        | eeler Ct.                                                                                                    | 1                               | This Month                                                                              |            |                                                       | 0                                       | n                                  | Cancer                       | .:                                           |                          |
| ai                                                       | in Lane                                                                                                    |                                 | Last Month                                                                              | IJ         |                                                       | 07945                                   | 7                                  | /25/199                      | 94                                           |                          |
| id                                                       | dricks Lane                                                                                                    |                                 | Next <u>Q</u> uarter                                                                    | IJ         |                                                       | 07931                                   |                                    | 3/1/199                      | 92                                           |                          |
| е                                                        | erry Lane                                                                                                    |                                 | This Quarter                                                                            | X          |                                                       | 78257                                   | 5,                                 | /17/200                      | 8                                            |                          |
| r                                                        | kley St.                                                                                                    |                                 | Last Qua <u>r</u> ter                                                                   | V          | Y                                                     | 83014                                   | 4                                  | /19/200                      | 8                                            |                          |
|                                                          |                                                                                                    |                                 | Ne <u>x</u> t Year                                                                      |            |                                                       |                                         |                                    |                              |                                              |                          |
|                                                          |                                                                                                    |                                 | Th <u>i</u> s Year                                                                      |            |                                                       |                                         |                                    |                              |                                              |                          |
|                                                          |                                                                                                    |                                 | Last Teat                                                                               |            |                                                       |                                         |                                    |                              |                                              |                          |
|                                                          |                                                                                                    |                                 | tear to Date                                                                            |            |                                                       |                                         |                                    |                              |                                              |                          |
|                                                          |                                                                                                    |                                 | Gusteen Eller                                                                           |            |                                                       |                                         |                                    |                              |                                              |                          |
|                                                          |                                                                                                    | _                               | Custom <u>Filter</u>                                                                    | _          |                                                       |                                         |                                    |                              |                                              |                          |
| Custom                                                   | n AutoFilter                                                                                                    |                                 |                                                                                         | 1          |                                                       |                                         |                                    |                              |                                              | ? :                      |
| Show ro                                                  | ows where:                                                                                                    |                                 |                                                                                         |            |                                                       |                                         |                                    |                              |                                              |                          |
| Mem                                                      | nber Since                                                                                                    |                                 |                                                                                         |            |                                                       |                                         |                                    |                              |                                              |                          |
| is                                                       | after                                                                                                    | ~                               | 1/15/2008                                                                               |            |                                                       |                                         |                                    |                              |                                              | ~                        |
|                                                          |                                                                                                    |                                 |                                                                                         |            |                                                       |                                         |                                    |                              |                                              |                          |
|                                                          |                                                                                                    | $\sim$                          |                                                                                         |            |                                                       |                                         |                                    |                              |                                              | ~                        |
| Line 24                                                  |                                                                                                    | ~                               |                                                                                         |            |                                                       |                                         |                                    |                              |                                              | ~                        |
| Use ? to<br>Use * to                                     | o represent any single<br>o represent any serie                                                                                                    | e char<br>s of c                | acter<br>haracters                                                                      |            |                                                       |                                         |                                    |                              |                                              | ~                        |
| Use ? to<br>Use * to                                     | o represent any single<br>o represent any serie                                                                                                    | char<br>s of c                  | acter<br>haracters                                                                      |            |                                                       |                                         |                                    |                              | ОК                                           | Cancel                   |
| Use ? to<br>Use * to                                     | o represent any single<br>o represent any serie                                                                                                    | char<br>s of c                  | acter<br>haracters                                                                      |            |                                                       |                                         |                                    |                              | ОК                                           | Cancel                   |
| Use ? to<br>Use * to                                     | o represent any single<br>o represent any serie                                                                                                    | char<br>s of c                  | acter<br>haracters                                                                      |            | City                                                  |                                         | Stat                               | Zin                          | ок                                           | Cancel                   |
| Use ? to<br>Use * to                                     | First                                                                                                    | char<br>s of d                  | acter<br>haracters<br>ress<br>1 King Blyd                                               | Ţ          | <b>City</b><br>Banche                                 | , Santa Fe                              | Stat -                             | Zip                          | ок<br>•                                      | Cancel Member 7/2        |
| Use ? to<br>Use * to                                     | First V<br>David C<br>Dennis                                                                                                    | Add                             | acter<br>haracters<br>ress<br>1 King Blvd.<br>5 Wilson Ct                               | Ţ          | <b>City</b><br>Rancho<br>Belved                       | ⊽<br>Santa Fe<br>ere                    | Stat<br>CA                         | Zip                          | ок<br>2067<br>14920                          | Cancel<br>Member<br>7/2  |
| Use ? to<br>Use * to                                     | First V<br>David C<br>David C<br>David C                                                                                                    | Add<br>552<br>260<br>327        | acter<br>haracters<br>ress<br>1 King Blvd.<br>5 Wilson Ct.<br>4 Jackson Blvd            | Ţ          | City<br>Rancho<br>Belved<br>Naples                    | ⊽<br>Santa Fe<br>ere                    | Stat<br>CA<br>CA<br>FI             | Zip<br>9<br>9                | ок<br>2067<br>14920<br>34102                 | Cancel Member 7/2 2, 8/2 |
| Use ? to<br>Use * to<br>Ido E<br>E<br>E                  | First v Angele Content of the second second | Add<br>552<br>260<br>927        | ress<br>1 King Blvd.<br>5 Wilson Ct.<br>4 Jackson Blvd.<br>8 Main Lane                  |            | City<br>Rancho<br>Belved<br>Naples<br>Mount           | ⊃ Santa Fe<br>ere<br>ain Lakes          | Stat<br>CA<br>CA<br>FL<br>NJ       | Zip<br>9<br>9<br>3           | ок<br>2067<br>4920<br>44102                  | Cancel                   |
| Use ? to<br>Use * to<br>Use * to<br>Ido E<br>E<br>E<br>E | First v Andrewski v Andrewski | Add<br>552<br>260<br>927<br>321 | ress<br>1 King Blvd.<br>5 Wilson Ct.<br>4 Jackson Blvd.<br>8 Main Lane<br>7 Cherry Lane |            | City<br>Rancho<br>Belved<br>Naples<br>Mount<br>San An | ⊃ Santa Fe<br>ere<br>ain Lakes<br>tonio | Stat<br>CA<br>CA<br>FL<br>NJ<br>TX | Zip<br>9<br>9<br>3<br>0<br>7 | oĸ<br>2067<br>4920<br>64102<br>07046<br>8257 | Cancel                   |

#### DISABLING AUTOFILTER

When you have finished using AutoFilter, you can disable it. Disabling AutoFilter removes the AutoFilter arrows from the worksheet.

• To toggle off the AutoFilter, click the Filter Button Filter from the Data Ribbon again.

## **CREATING SUBTOTALS IN A LIST**

You can create subtotals for lists that are grouped. When a database is sorted by the values in a field, records containing identical values are grouped together. Therefore, when you sort a list by State, all records from the same State, such as CA, are grouped together and appear consecutively in the list.

Once a list is grouped, you can calculate the subtotals of fields. For example, summing the value of donations by State. Besides the SUM function, other functions can be used for subtotal calculations, including COUNT, AVERAGE, MIN, and MAX. Multiple fields can be subtotaled within a group.

When a list is subtotaled, Excel inserts a summary row under each group with the group name and resulting subtotals, and a final grand total at the bottom of the list. In addition, outlining is automatically applied to the list. Subtotaled groups appear with outline symbols. Using the symbols, you can display or hide the group details.

**NOTE**: A list must be sorted first by the same field in which you want to report grouped subtotals.

To create subtotals for each State:

- First you will need to sort the State column in ascending order.
- Click into an active cell in the State column, and click the Sort
   Ascending Button 2↓ on the Data Ribbon.
- The list is now sorted in ascending order by State.

- Click into cell A1, and select **Subtotal** from the Data Ribbon.
- The Subtotal dialog box appears:

| Subtotal                  | ?    | $\times$ |
|---------------------------|------|----------|
| At each change in:        |      |          |
| State                     |      | $\sim$   |
| Use function:             |      |          |
| Sum                       |      | $\sim$   |
| Add subtotal to:          |      |          |
| Address                   |      | ^        |
| State                     |      |          |
| Zip                       |      |          |
| ✓ 2016 Donation           |      | <b>v</b> |
|                           |      |          |
| Replace current subtotals |      |          |
| Page break between groups | S    |          |
| ✓ Summary below data      |      |          |
| Remove All OK             | Cano | el       |

- Under **At each change in**:, select State, under **Use function**:, select Sum, and under **Add subtotal to**: select 2016 Donation. Click **OK**.
- The total value for each State now appears:

|     | A1 |         | <b>-</b> (0 | $f_{x}$     |            |           |       |              |               |  |
|-----|----|---------|-------------|-------------|------------|-----------|-------|--------------|---------------|--|
| 2 3 |    | А       | В           | С           | D          | E         | F     | G            | Н             |  |
|     | 1  | Last    | First       | Address     | City       | State     | Zip   | Member Since | 2016 Donation |  |
| Γ·Ι | 2  | Hale    | Deon        | 225 Colfax  | Pardise Va | AZ        | 85253 | 12/4/1990    | 1,000.00      |  |
| -   | 3  |         |             |             |            | AZ Total  |       |              | 1,000.00      |  |
| Γ·Ι | 4  | Mercado | David       | 6521 King   | Rancho Sa  | CA        | 92067 | 7/22/2010    | 2,000.00      |  |
| •   | 5  | Clarke  | Dennis      | 2605 Wils   | Belvedere  | CA        | 94920 | 2/1/2009     | 1,000.00      |  |
| •   | 6  | Padilla | Christoph   | 2114 Taft I | Palo Alto  | CA        | 09430 | 12/13/2001   | 3,000.00      |  |
| •   | 7  | Patel   | Donald      | 1541 Piero  | Beverly H  | CA        | 90210 | 12/21/1995   | 50.00         |  |
| •   | 8  | Nunez   | Benning     | 4318 Madi   | Santa Barl | CA        | 93108 | 11/14/1995   | 100.00        |  |
|     | 9  |         |             |             |            | CA Total  |       |              | 6,150.00      |  |
| •   | 10 | Gates   | Anne        | 2333 McKi   | Greenwic   | СТ        | 06830 | 2/10/2004    | 2,000.00      |  |
| •   | 11 | Barnett | Brenda      | 887 Harris  | Westport   | СТ        | 06880 | 10/11/1994   | 4,000.00      |  |
|     | 12 |         |             |             |            | CT Total  |       |              | 6,000.00      |  |
| •   | 13 | Young   | Benjamin    | 5882 Daw    | Wilmingto  | DE        | 19807 | 10/20/1993   | 5,000.00      |  |
| - I | 14 |         |             |             |            | DE Total  |       |              | 5,000.00      |  |
| •   | 15 | Gross   | David       | 9274 Jacks  | Naples     | FL        | 34102 | 8/27/2011    | 100.00        |  |
| •   | 16 | Tran    | Chad        | 9985 Willo  | Boca Gran  | FL        | 33480 | 10/15/1995   | 50.00         |  |
| •   | 17 | Lee     | Charles     | 3513 Brec   | Palm Bead  | FL        | 33480 | 10/15/1995   | 500.00        |  |
|     | 18 |         |             |             |            | FL Total  |       |              | 650.00        |  |
|     | 19 | Castro  | Christoph   | 2981 Trum   | Kenilwort  | IL        | 60043 | 8/13/1995    | 1,000.00      |  |
|     | 20 |         |             |             |            | IL Total  |       |              | 1,000.00      |  |
| •   | 21 | Small   | Athanasio   | 3218 Main   | Mountain   | NJ        | 07046 | 1/7/2010     | 200.00        |  |
|     | 22 |         |             |             |            | N J Total |       |              | 200.00        |  |
|     | 23 | Adams   | David       | 1808 Whe    | Bernardsv  | NJ        | 07923 | 1/15/2008    | 500.00        |  |
|     | 24 | Montgom | Chris       | 7264 Main   | Mendham    | NJ        | 07945 | 7/25/1994    | 3,000.00      |  |
|     | 25 | Rich    | Brent       | 321 Hendr   | Far Hills  | NJ        | 07931 | 3/1/1992     | 600.00        |  |
|     | 26 |         |             |             |            | NJ Total  |       |              | 4.100.00      |  |
|     | 27 | Roias   | Charles     | 6627 Cher   | San Antor  | TX        | 78257 | 5/17/2008    | 1.000.00      |  |
|     | 28 |         |             |             |            | TX Total  |       | ,            | 1.000.00      |  |
|     | 29 | Calhoun | Dac         | 1730 Bark   | Wilson     | WY        | 83014 | 4/19/2008    | 100.00        |  |
|     | 30 |         |             |             |            | WY Total  |       |              | 100.00        |  |
|     | 31 |         |             |             |            | Grand Tot | tal   |              | 25,200.00     |  |
|     | 32 |         |             |             |            |           |       |              |               |  |

#### **Using Outline View**

Click the "1" to view the Grand Total:

|             | A1 |      | <b>-</b> (° | $f_x$   |      |           |     |              |               |
|-------------|----|------|-------------|---------|------|-----------|-----|--------------|---------------|
| 123         |    | А    | В           | С       | D    | E         | F   | G            | Н             |
| $\mathbf{}$ | 1  | Last | First       | Address | City | State     | Zip | Member Since | 2016 Donation |
| +           | 31 |      |             |         |      | Grand Tot | al  |              | 25,200.00     |
|             | 32 |      |             |         |      |           |     |              |               |

Click the "2" to view the totals for each State:

|                   | A1 | ·    | <b>-</b> (0 | f <sub>x</sub> |      |           |     |              |               |
|-------------------|----|------|-------------|----------------|------|-----------|-----|--------------|---------------|
| 1 2 3             |    | А    | В           | С              | D    | E         | F   | G            | Н             |
| $\mathbf{\nabla}$ | 1  | Last | First       | Address        | City | State     | Zip | Member Since | 2016 Donation |
| +                 | 3  |      |             |                |      | AZ Total  |     |              | 1,000.00      |
| +                 | 9  |      |             |                |      | CA Total  |     |              | 6,150.00      |
| +                 | 12 |      |             |                |      | CT Total  |     |              | 6,000.00      |
| +                 | 14 |      |             |                |      | DE Total  |     |              | 5,000.00      |
| +                 | 18 |      |             |                |      | FL Total  |     |              | 650.00        |
| +                 | 20 |      |             |                |      | IL Total  |     |              | 1,000.00      |
| +                 | 22 |      |             |                |      | N J Total |     |              | 200.00        |
| +                 | 26 |      |             |                |      | NJ Total  |     |              | 4,100.00      |
| +                 | 28 |      |             |                |      | TX Total  |     |              | 1,000.00      |
| +                 | 30 |      |             |                |      | WY Total  |     |              | 100.00        |
| Ē                 | 31 |      |             |                |      | Grand Tot | al  |              | 25,200.00     |
|                   | 22 |      |             |                |      |           |     |              |               |

#### Click the "3" to view all the data with the subtotals below for each State:

|   |            | A1 |         | • (*      | $f_{x}$     |            |           |       |              |               |
|---|------------|----|---------|-----------|-------------|------------|-----------|-------|--------------|---------------|
| 1 | 23         |    | А       | В         | С           | D          | E         | F     | G            | Н             |
|   |            | 1  | Last    | First     | Address     | City       | State     | Zip   | Member Since | 2016 Donation |
| Г | [·]        | 2  | Hale    | Deon      | 225 Colfax  | Pardise Va | AZ        | 85253 | 12/4/1990    | 1,000.00      |
|   | <b>b</b>   | 3  |         |           |             |            | AZ Total  |       |              | 1,000.00      |
|   | Γ·Ι        | 4  | Mercado | David     | 6521 King   | Rancho Sa  | CA        | 92067 | 7/22/2010    | 2,000.00      |
|   | · [        | 5  | Clarke  | Dennis    | 2605 Wilso  | Belvedere  | CA        | 94920 | 2/1/2009     | 1,000.00      |
|   | · [        | 6  | Padilla | Christoph | 2114 Taft I | Palo Alto  | CA        | 09430 | 12/13/2001   | 3,000.00      |
|   | · [        | 7  | Patel   | Donald    | 1541 Pierc  | Beverly Hi | CA        | 90210 | 12/21/1995   | 50.00         |
|   | ·          | 8  | Nunez   | Benning   | 4318 Madi   | Santa Bark | CA        | 93108 | 11/14/1995   | 100.00        |
|   |            | 9  |         |           |             |            | CA Total  |       |              | 6,150.00      |
|   | [·]        | 10 | Gates   | Anne      | 2333 McKi   | Greenwic   | СТ        | 06830 | 2/10/2004    | 2,000.00      |
|   | · [        | 11 | Barnett | Brenda    | 887 Harris  | Westport   | СТ        | 06880 | 10/11/1994   | 4,000.00      |
|   |            | 12 |         |           |             |            | CT Total  |       |              | 6,000.00      |
|   | Γ·Ι        | 13 | Young   | Benjamin  | 5882 Dawe   | Wilmingto  | DE        | 19807 | 10/20/1993   | 5,000.00      |
|   |            | 14 |         |           |             |            | DE Total  |       |              | 5,000.00      |
|   | Γ·Ι        | 15 | Gross   | David     | 9274 Jacks  | Naples     | FL        | 34102 | 8/27/2011    | 100.00        |
|   | · [        | 16 | Tran    | Chad      | 9985 Willo  | Boca Gran  | FL        | 33480 | 10/15/1995   | 50.00         |
|   | · [        | 17 | Lee     | Charles   | 3513 Breck  | Palm Beac  | FL        | 33480 | 10/15/1995   | 500.00        |
|   |            | 18 |         |           |             |            | FL Total  |       |              | 650.00        |
|   | Γ· [       | 19 | Castro  | Christoph | 2981 Trum   | Kenilwort  | IL        | 60043 | 8/13/1995    | 1,000.00      |
|   |            | 20 |         |           |             |            | IL Total  |       |              | 1,000.00      |
|   | Γ·Ι        | 21 | Small   | Athanasio | 3218 Main   | Mountain   | N J       | 07046 | 1/7/2010     | 200.00        |
|   | <b>b</b> [ | 22 |         |           |             |            | N J Total |       |              | 200.00        |
|   | Γ·Ι        | 23 | Adams   | David     | 1808 Whe    | Bernardsv  | NJ        | 07923 | 1/15/2008    | 500.00        |
|   | · [        | 24 | Montgom | Chris     | 7264 Main   | Mendham    | NJ        | 07945 | 7/25/1994    | 3,000.00      |
|   | · [        | 25 | Rich    | Brent     | 321 Hendr   | Far Hills  | NJ        | 07931 | 3/1/1992     | 600.00        |
|   |            | 26 |         |           |             |            | NJ Total  |       |              | 4,100.00      |
|   | Γ·Ι        | 27 | Rojas   | Charles   | 6627 Cher   | San Anton  | ТΧ        | 78257 | 5/17/2008    | 1,000.00      |
|   | Ė          | 28 |         |           |             |            | TX Total  |       |              | 1,000.00      |
|   | [·]        | 29 | Calhoun | Dac       | 1730 Barkl  | Wilson     | WY        | 83014 | 4/19/2008    | 100.00        |
|   | -          | 30 |         |           |             |            | WY Total  |       |              | 100.00        |
| - |            | 31 |         |           |             |            | Grand Tot | al    |              | 25,200.00     |
|   |            | 32 |         |           |             |            |           |       |              |               |

## REMOVING SUBTOTALS FROM THE LIST

You can remove the subtotals from a list when you no longer need the results. Removing the subtotals also removes the outlining and grand total information.

- Select a cell in the list containing the subtotals you want to remove.
- Click **Subtotal** from the Data Ribbon:

|                           |     | _      |
|---------------------------|-----|--------|
| Subtotal                  | ?   | ×      |
| <u>At each change in:</u> |     |        |
| State                     |     | $\sim$ |
| Use function:             |     |        |
| Sum                       |     | $\sim$ |
| Add subtotal to:          |     |        |
| Address<br>City           |     | ^      |
| State                     |     |        |
| Member Since              |     |        |
| 2016 Donation             |     | ~      |
| Replace current subtotals |     |        |
| Page break between groups | 5   |        |
| Summary below data        |     |        |
| Remove All OK             | Car | ncel   |

• Click <u>R</u>emove All.